## **INSCRIPCIÓN MÁSTER OFICIAL**

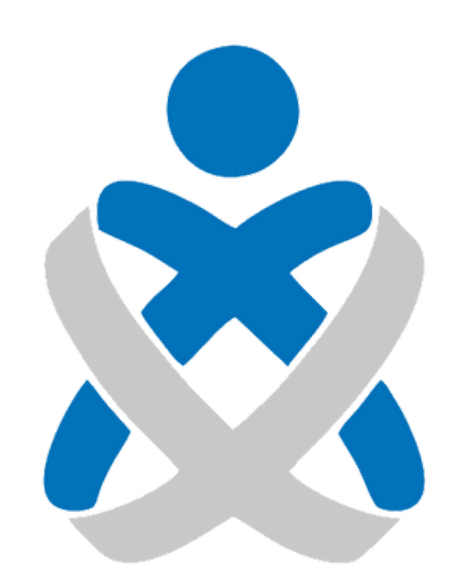

## Consejo Andaluz De Colegios de Enfermería **Enfermería de Huelva**

## MANUALES VEC

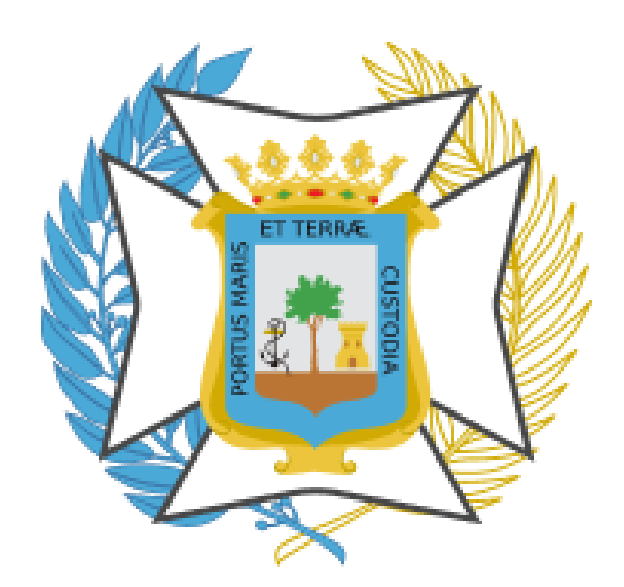

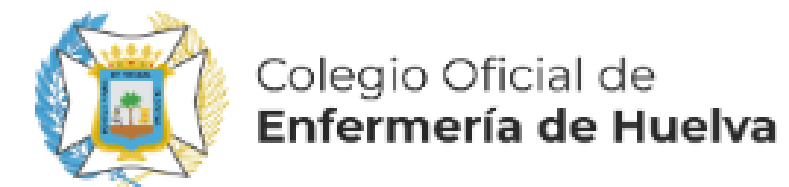

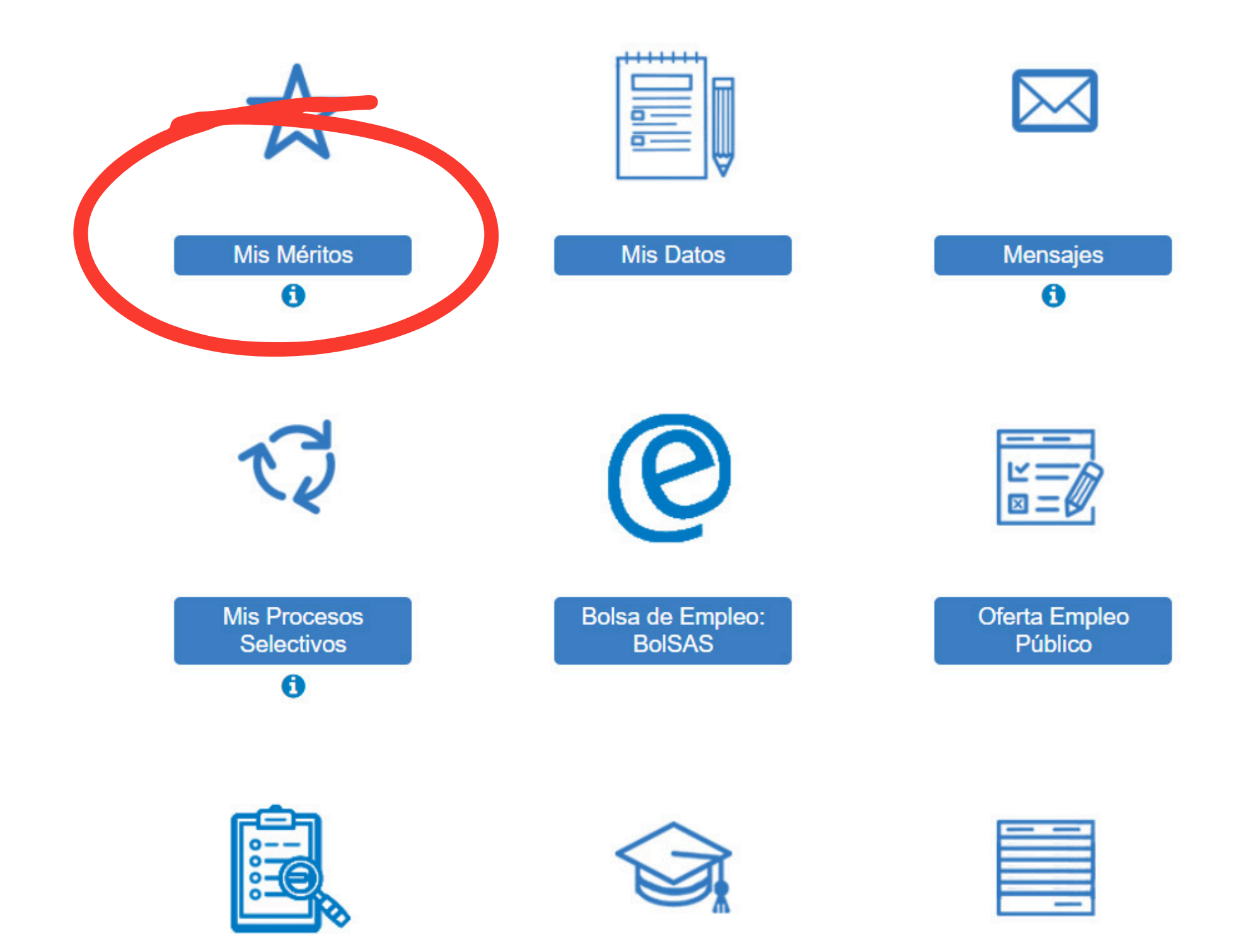

Registro Solicitudes

Carrera Profesional

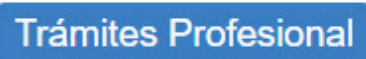

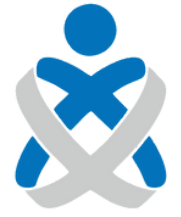

## Consejo Andaluz de Colegios de Enfermería

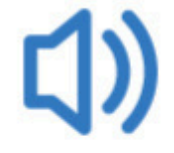

Últimas Noticias

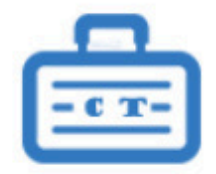

Concurso Traslado

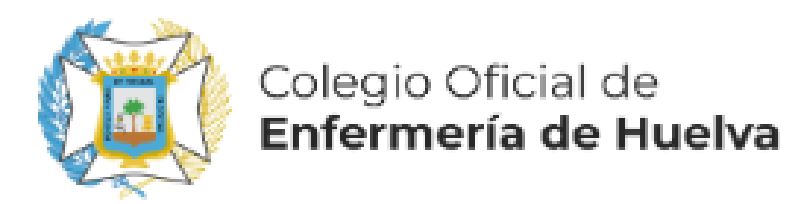

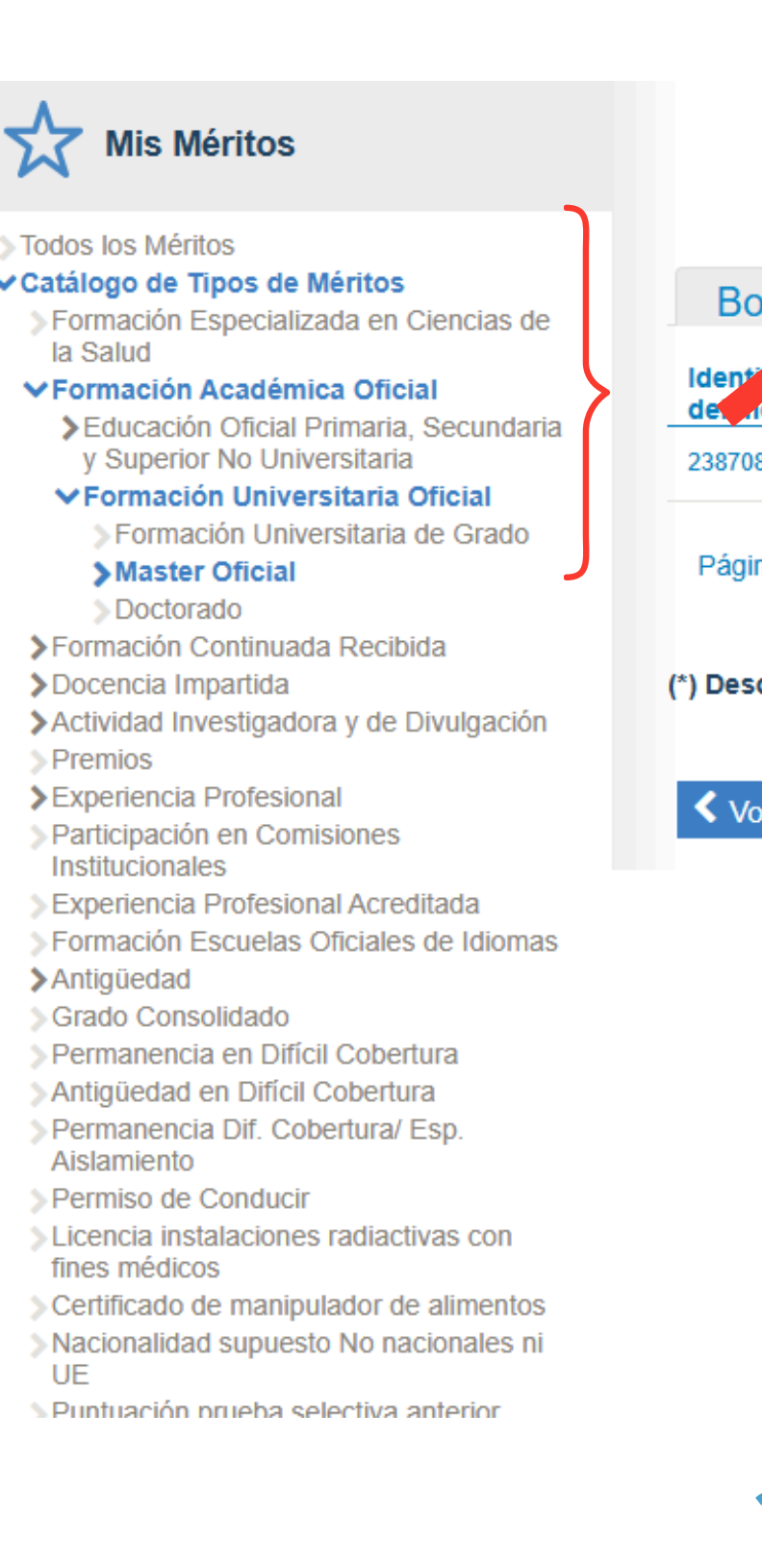

| orrador No incluidos en proc. Incluidos en p | roc. Baremado en algún proc. | No baremad | roc.       |            |           |            |   |
|----------------------------------------------|------------------------------|------------|------------|------------|-----------|------------|---|
| ador<br>Descripción del Mérito / Propuesta*  | Descripción del Centro       | Estado     | F.Inicio   | F.Fin/Obt  | De Oficio | No Vigente |   |
| fasfsaf *                                    | Universidad de Sevilla       | Borrador   | 11/11/2020 | 11/12/2021 | No        |            | Q |
| na 1 de 1 (1 Mérito) <                       |                              |            |            |            |           |            |   |
| oringión Propuesta                           | I-ACCLUL                     |            | 5 A.       |            |           |            |   |
|                                              |                              |            |            | ÉDI        | гос       |            |   |
|                                              | JGO DE III                   |            |            | EKI        | 105       |            |   |
|                                              |                              | . <u> </u> |            |            | ~         |            |   |
| FORMAG                                       | LION ACAL                    | <b>JEM</b> | ICA        | OHO        |           |            |   |
|                                              |                              |            |            |            |           | -          |   |
| FORMACI                                      | ÓN LINIVF                    | RSIT       | ARIA       |            |           | 11         |   |
|                                              |                              |            | / \  \ /   |            |           |            |   |
|                                              | ΝΛΛΟΤΕΟ (                    |            | ΙΛΙ        |            |           |            |   |
|                                              |                              | JLIC       |            |            |           |            |   |
|                                              |                              |            |            |            |           | ́сыт       |   |
| Z- DESPUES VA                                | VIVIUS A C                   | KEAł       | X INU      | JEVU       | JIVI      | EKII       | U |

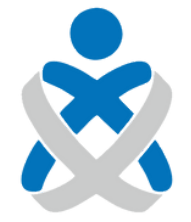

### Consejo Andaluz de Colegios de Enfermería

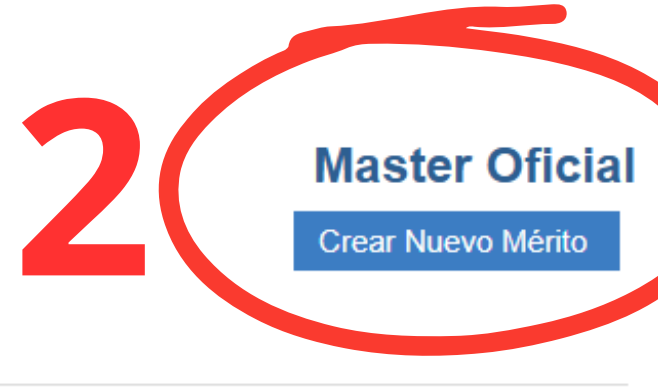

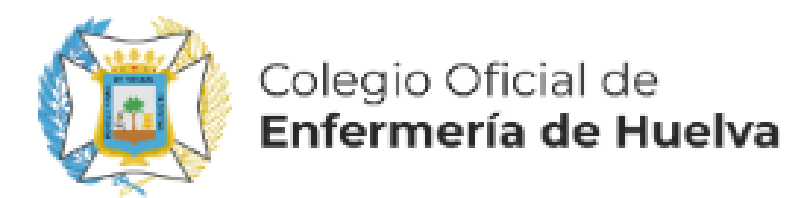

## EN ESTE EJEMPLO VAMOS A INSCRIBIR UN MÁSTER **UNIVERSITARIO EN ESPECIALIZACIÓN EN CUIDADOS DE ENFERMERÍA DE 60 CRÉDITOS ECTS E IMPARTIDO POR LA UNIVERSIDAD CARDENAL** HERRERA, REALIZADO DEL 1 DE SEPTIEMPRE DE **2023 AL 9 DE OCTUBRE DE 2024**

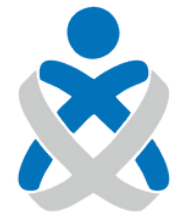

Consejo Andaluz de Colegios de Enfermería

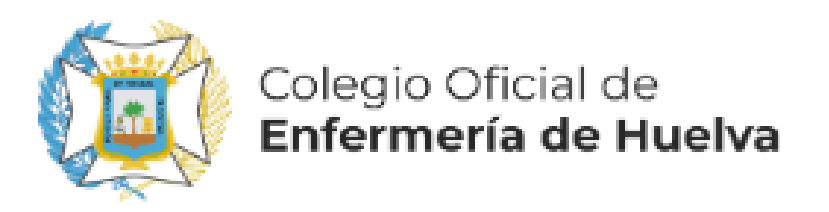

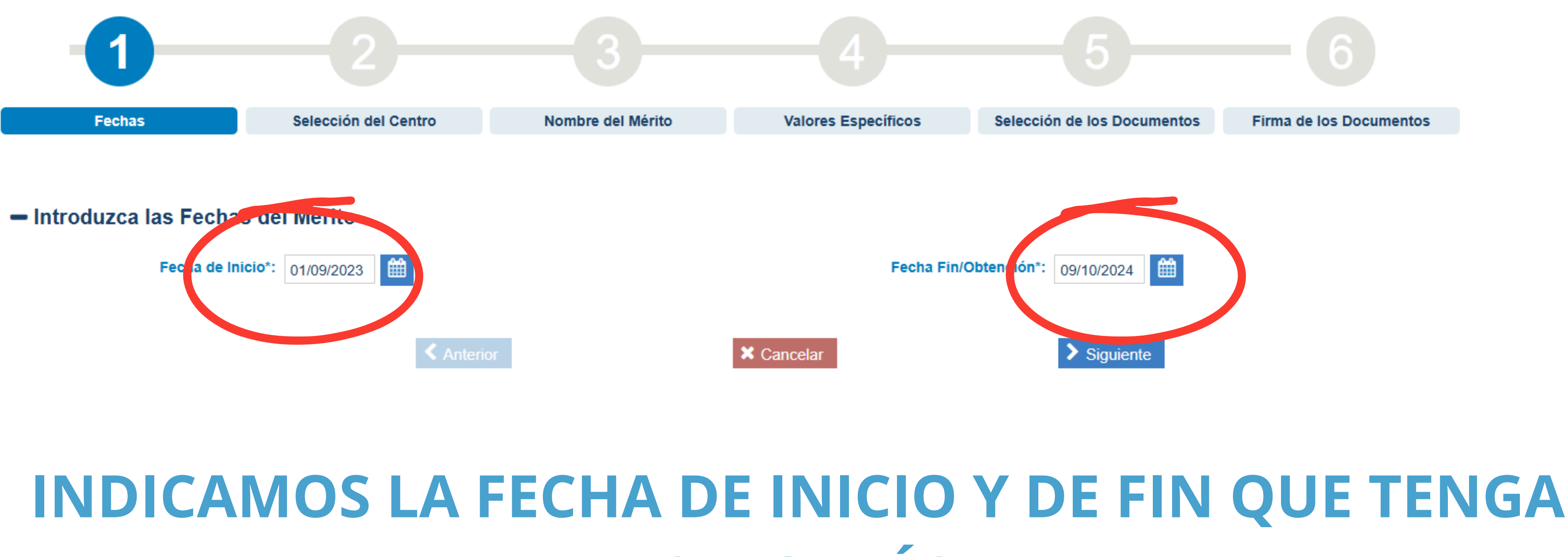

# **NUESTRO MÁSTER**

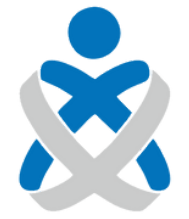

### Consejo Andaluz de Colegios de Enfermería

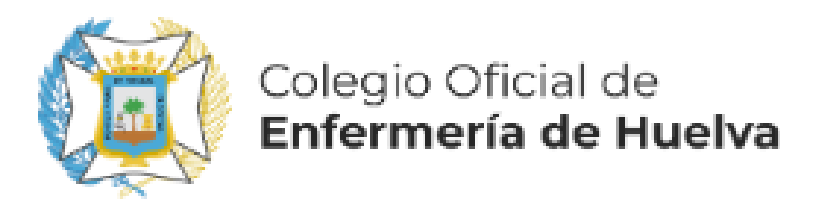

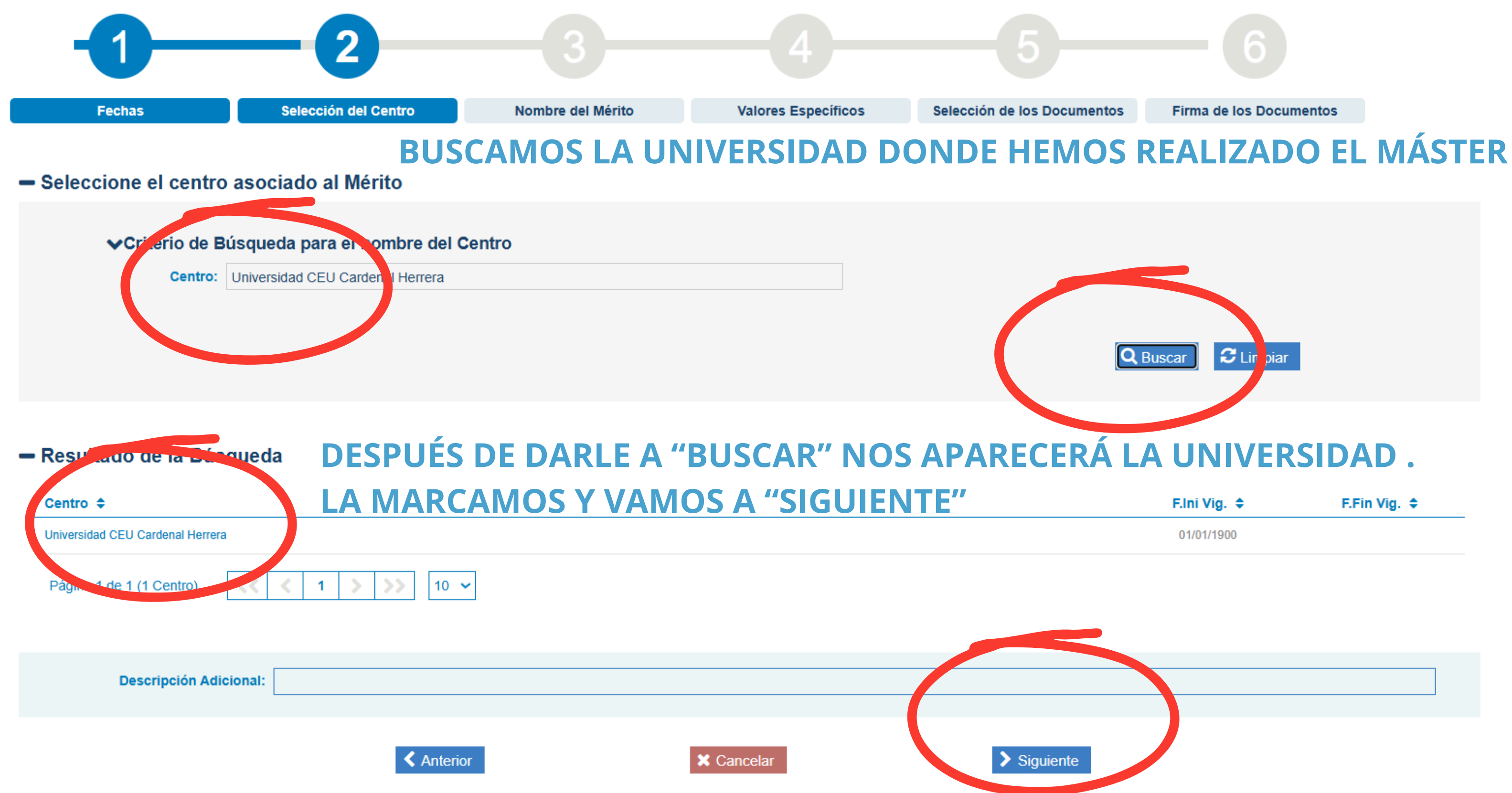

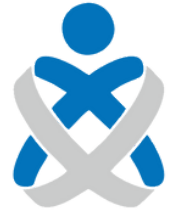

### Consejo Andaluz de Colegios de Enfermería

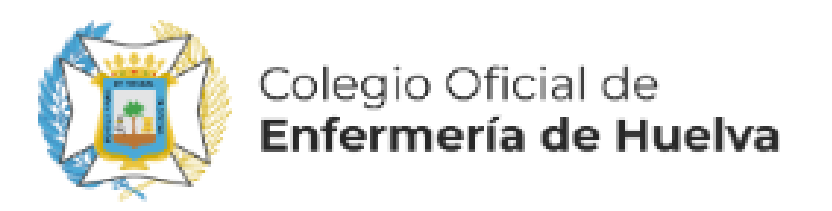

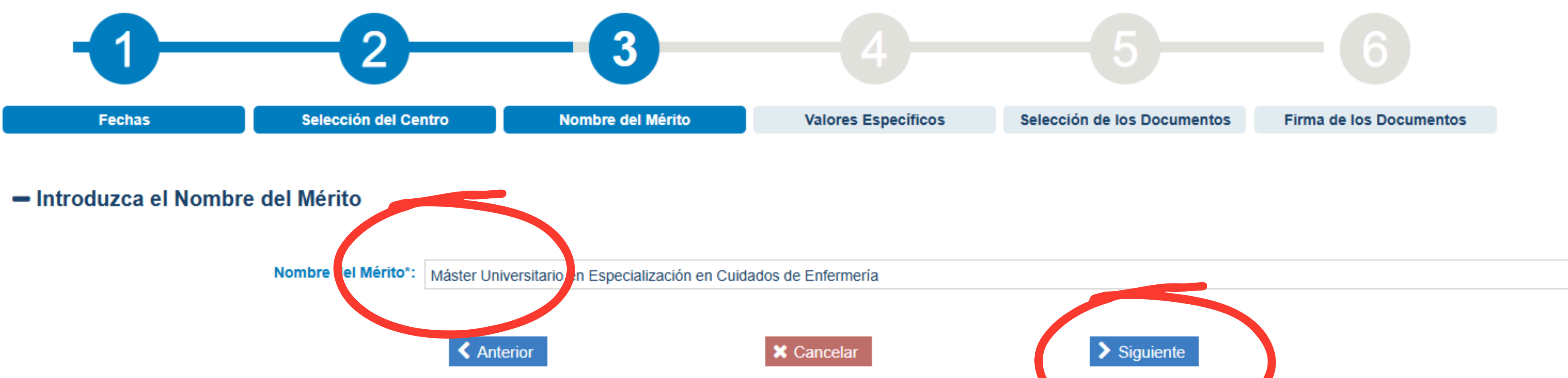

## AÑADIMOS EL NOMBRE Y CONTINUAMOS

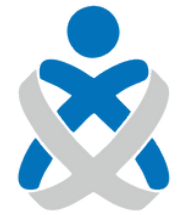

### Consejo Andaluz de Colegios de Enfermería

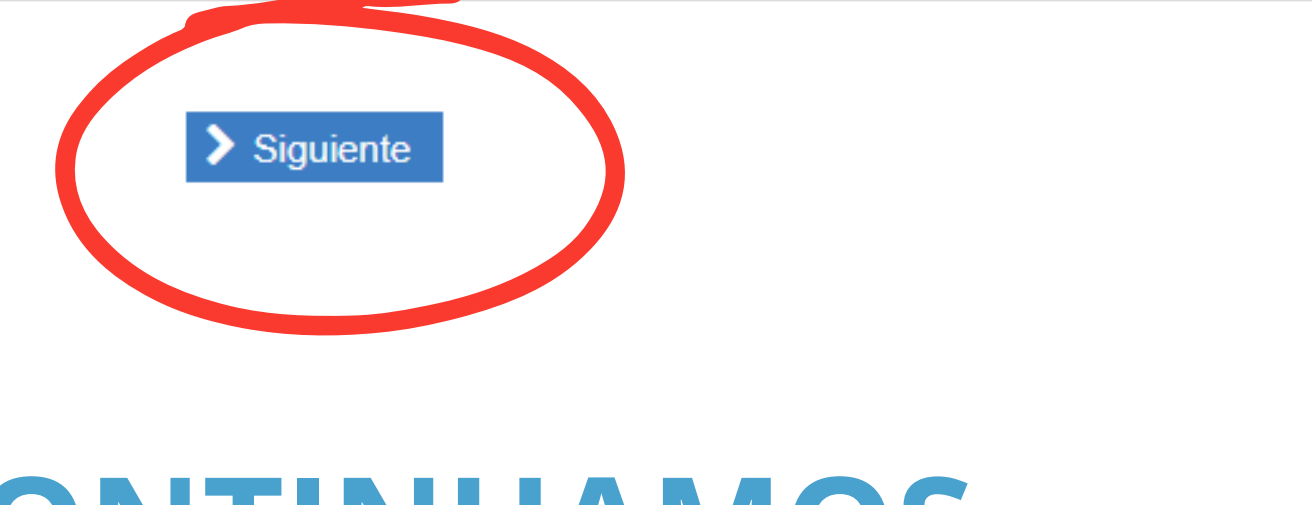

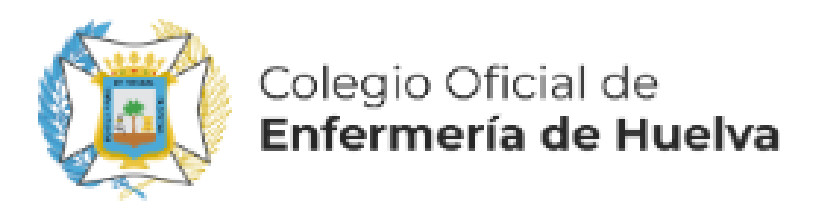

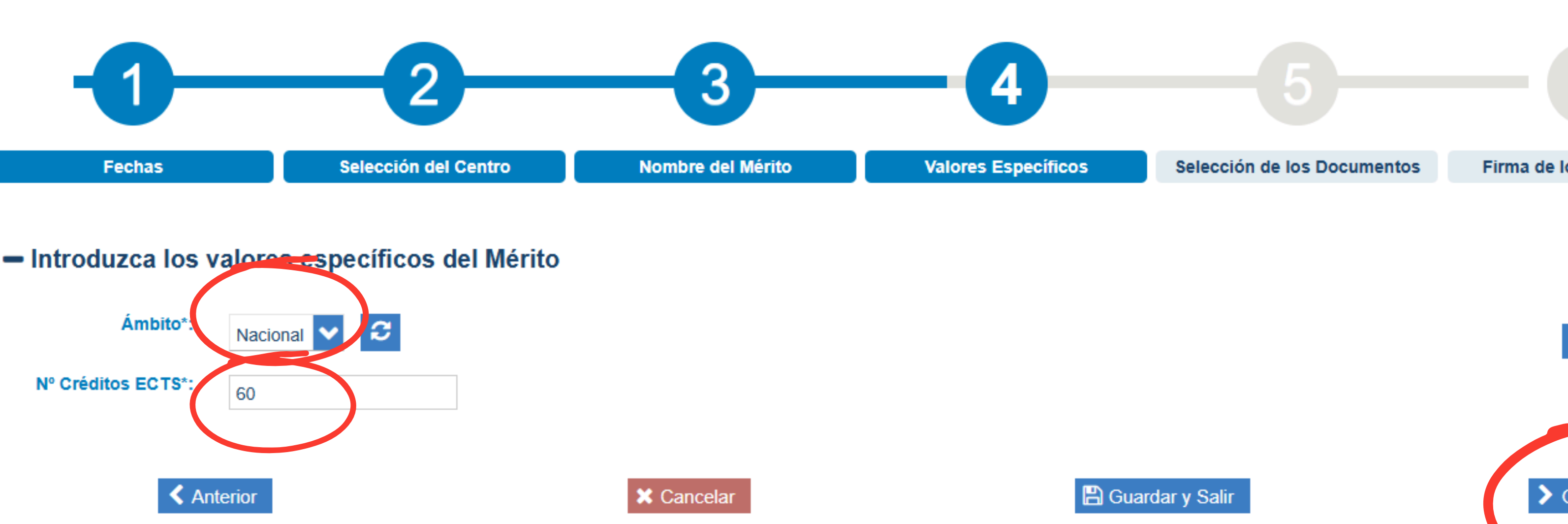

## INDICAMOS EL ÁMBITO, EN ESTE CASO "NACIONAL" Y EL NÚMERO DE **CRÉDITOS ECTSY VAMOS A "GUARDAR Y SIGUIENTE"**

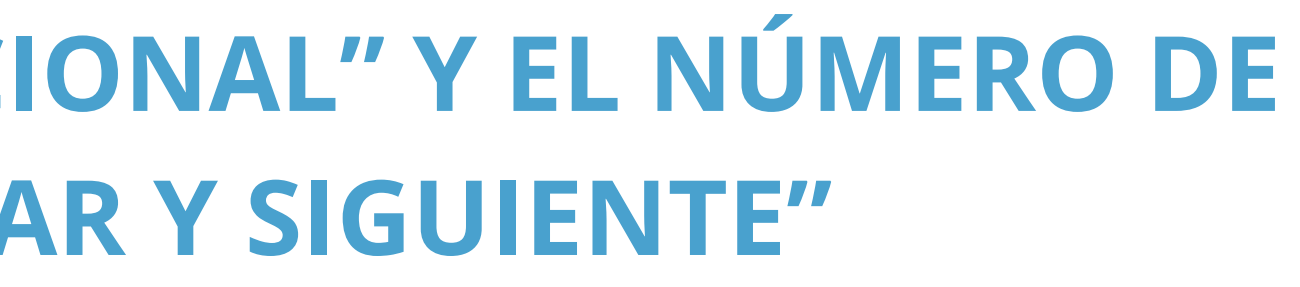

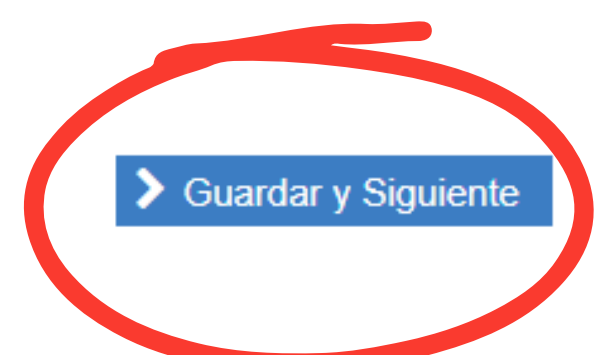

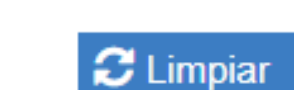

Firma de los Documentos

## Master Oficial / Crear Nuevo Mérito

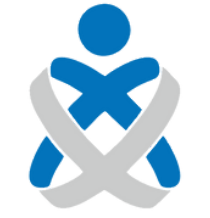

Consejo Andaluz

de Colegios de Enfermería

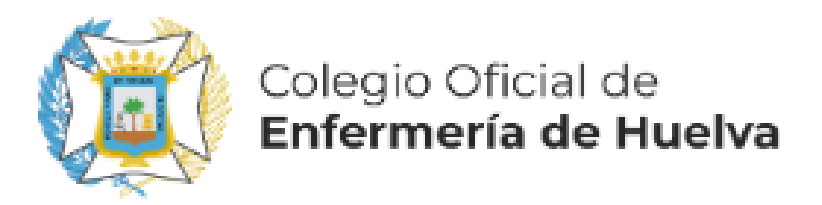

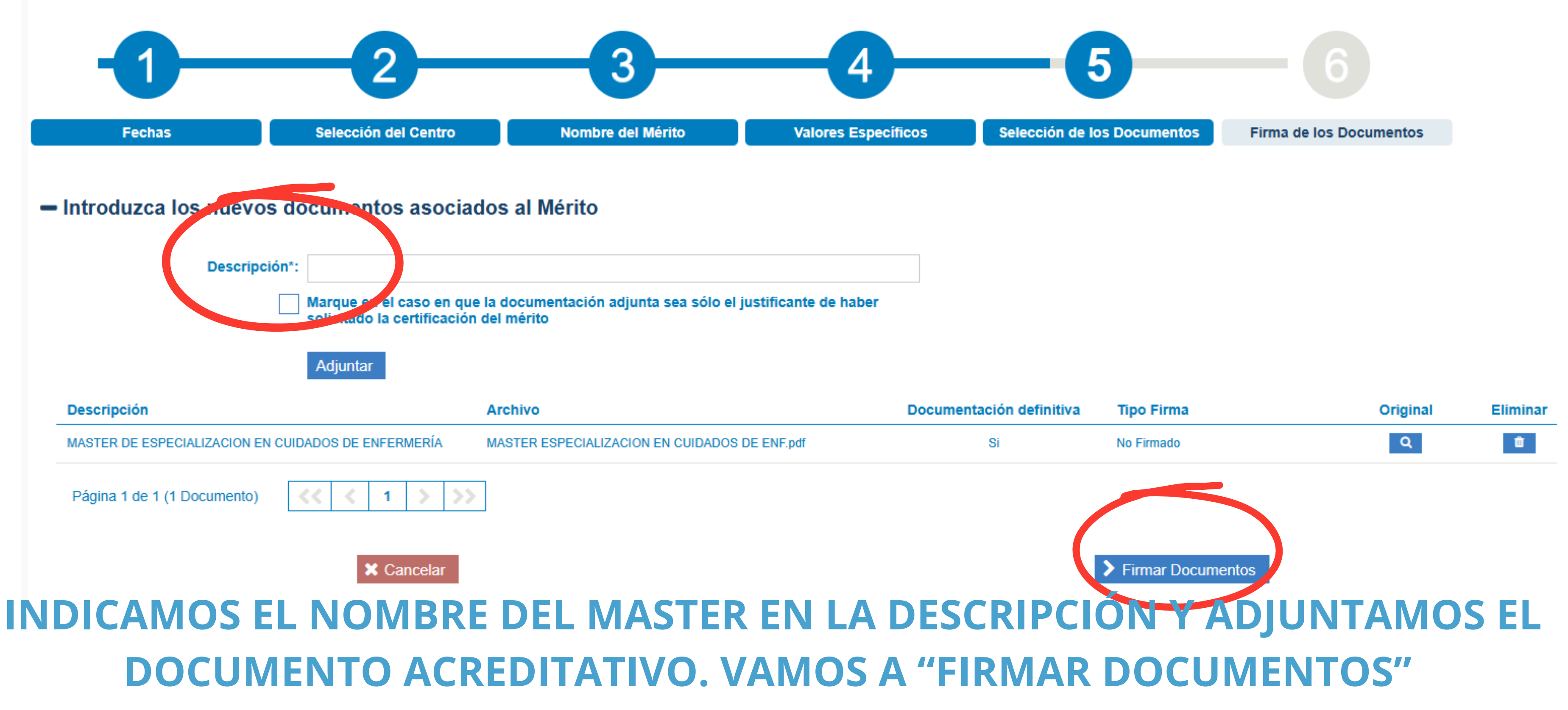

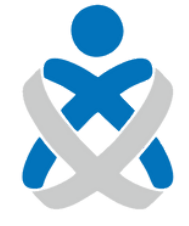

Consejo Andaluz de Colegios de Enfermería Master Oficial / Crear Nuevo Mérito

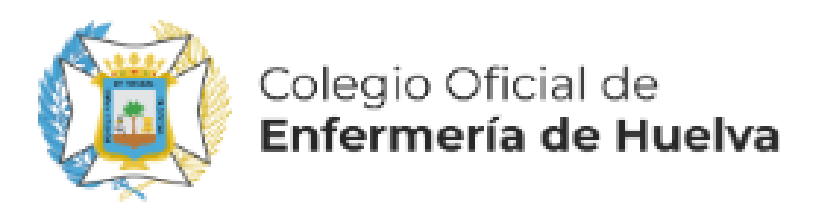

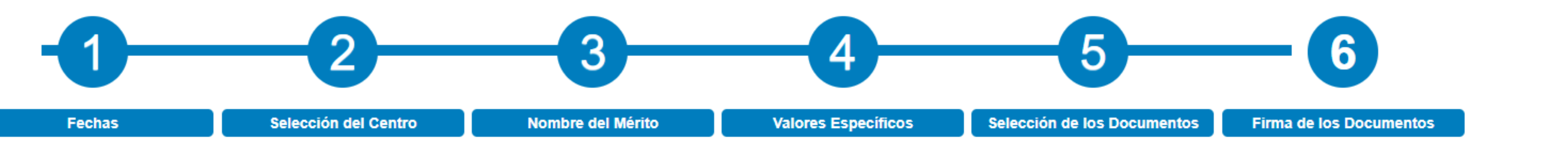

ra completar el proceso de alta del mérito debe firmar electrónicamente los documentos anexados. VISUALICE PICHANDO EN 🤦 EL DOCUMENTO ANEXADO ANTES DE FIRMARLO. Los documentos que uieren su firma son los siguientes:

## Listado de documentos

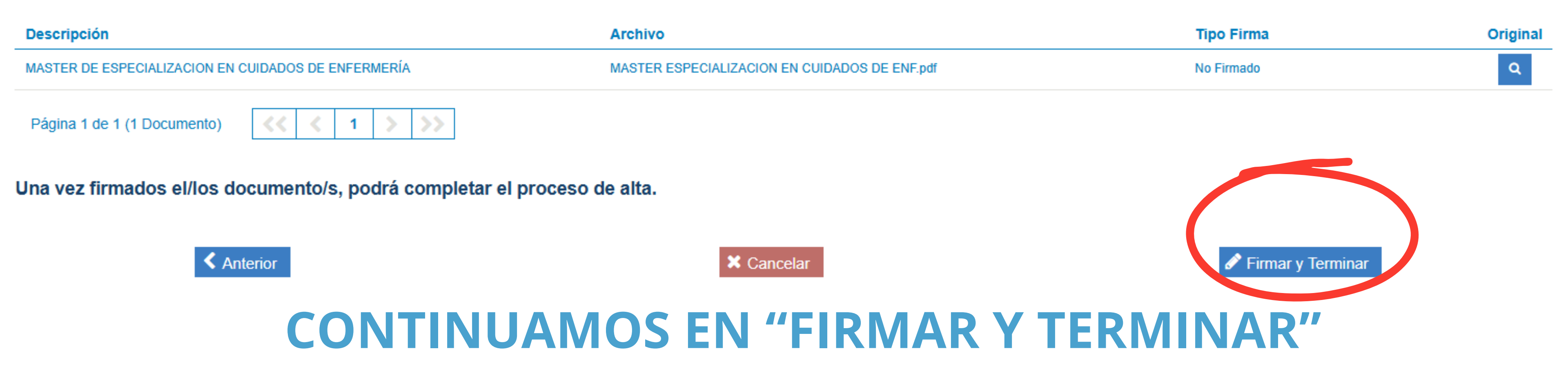

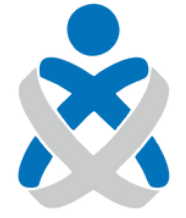

Consejo Andaluz de Colegios de Enfermería

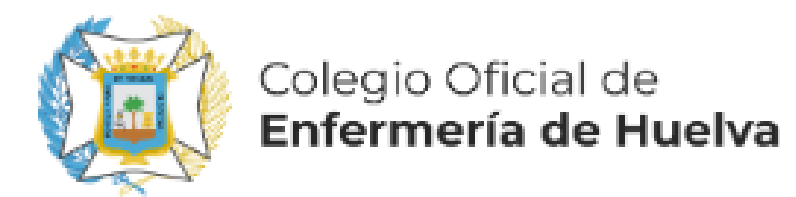

## Firmar documentación acreditativa

Seleccione el modo de firma de la documentación acreditativa del mérito Mediante esta acción va a firmar bajo su responsabilidad que todos los datos consignados en la solicitud de registro del mérito presentada se ajustan a la realidad y que han sido registradas en el formulario electrónico de forma clara y precisa y que la documentación aportada se corresponde fielmente con el original. Desde este momento usted autoriza a la Administración a que pueda iniciar actuaciones en orden a su posible inclusión en Registro Unificado de Méritos (RUM). No supone la presentación de dicho evento curricular en ningún proceso, para lo que tendrá que cumplimentar el formulario electrónico que se habilite al efecto en VEC, en los

plazos que se estableza

RECUERDE QUE LOS DOCUMENTOS QUE VA A FIRMAR SON LOS QUE NA VISUALIZADO PREVIAMENTE.

Firmar con Certificado Digital

Firmar con Servidor Cancelar

## FINALMENTE FIRMAMOS, PREFERENTEMENTE CON SERVIDOR, Y YA TENEMOS INSCRITO NUESTRO MÁSTER

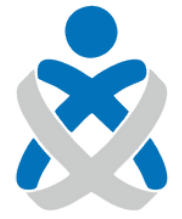

Consejo Andaluz DE COLEGIOS DE ENFERMERÍA